#### **MAMERICAN** INNOVATIONS

## PCS Axis<sup>®</sup> v1.6 Client/Server New Installation (without Replication)

June 2014

## Introduction

American Innovations (AI) is pleased to announce version 1.6 of our Pipeline Compliance System Axis<sup>®</sup> software (PCS Axis<sup>®</sup>). This document explains how to install PCS Axis in a client/server network (Figure 1). The information is intended for the IT System Administrator, Database Administrator, and PCS Axis Administrator.

**NOTE:** Instructions for installing PCS Axis with replication (synchronization) in a client/server network are available in the document entitled *PCS Axis v1.6 Client Server New Install with Replication*.

Topics in this document include those in the following list:

- PCS Axis Best Practices (page 2)
- Installation Overview (page 9)
- Installation Requirements (page 10)
- Adding the Local Domain User Group Axis\_Users (page 13)
- Restoring the PCS Axis Database and Setting Permission Roles (page 14)
- Installing PCS Axis Job Service (page 16)
- Starting PCS Axis Job Service (page 19)
- Installing the PCS Axis Application on a Local Client Computer (page 22)
- Setting Up Users in PCS Axis (page 27)
- PCS Axis Installation Checklist (page 28)
- Product Support and Training (page 29)

If you have questions or need assistance with the installation, contact <u>PCS Technical Services</u> using the contact information on page 29.

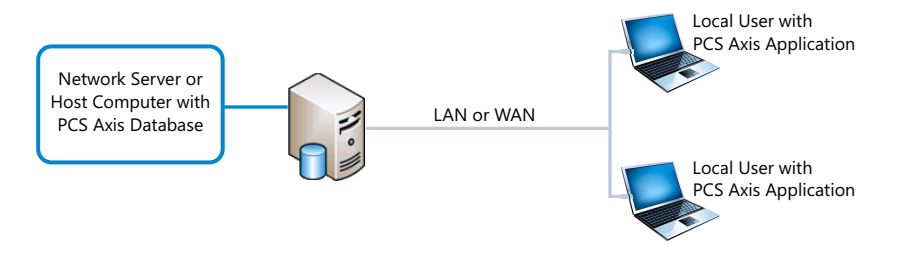

Figure 1. PCS Axis Client/Server Installation

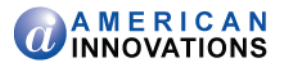

# PCS Axis Best Practices

*PCS Axis Best Practices* is a series of topics demonstrating best practices for setting up the PCS Axis<sup>®</sup> database and related services on a network server running Microsoft<sup>®</sup> SQL Server<sup>®</sup> 2008 R2. Topics include those in the following list:

- PCS Axis Job Service
- PCS Axis Database (page 4)
- SQL Server (MSSQLServer) Service (page 7)

# **PCS Axis Job Service**

Run the *PCS Axis Job Service* under a domain account or a SQL Server account with access to the server and PCS Axis database. To set up *PCS Axis Job Service*, follow these steps:

- Click the Windows Start button and navigate to Computer. Right-click Computer and select
   Manage in the shortcut menu to open the Computer Management console (Figure 2).
- 2 Double-click **Services and Applications** in the left pane of the console. Then click **Services** to display a list of services in the middle pane.

| E Computer Management         |                                |                                                                             |                                     |         |                |                          | X |  |  |
|-------------------------------|--------------------------------|-----------------------------------------------------------------------------|-------------------------------------|---------|----------------|--------------------------|---|--|--|
| File Action View Help         |                                |                                                                             |                                     |         |                |                          |   |  |  |
| 🗢 🔿 🖄 📰 🖾 🔒                   | ◆ ◆ Ź C C C B C → E C >        |                                                                             |                                     |         |                |                          |   |  |  |
| Computer Management (Local    | Services                       | Acti                                                                        |                                     |         |                |                          |   |  |  |
| System Tools                  | PCS Axis Job Service 1.6       | Name                                                                        | Description                         | Status  | Startup Type ^ | Services                 | • |  |  |
| A B Services and Applications |                                | Office Software Protection Platform                                         | Enables the download, installatio   |         | Manual         | More Actions             | • |  |  |
| 🕞 💐 Internet Information Set  | Start the service              | 🔍 Offline Files                                                             | The Offline Files service performs  |         | Disabled       | PCS Avir Job Service 1.6 |   |  |  |
| Services                      |                                | Revenue Controls                                                            | This service is a stub for Window   |         | Manual         | respective and           | - |  |  |
| 🚔 WMI Control                 | Description:                   | RCS Axis Job Service 1.6                                                    | Monitors the PCS Axis job queue,    |         | Automatic      | More Actions             | , |  |  |
| SQL Server Configuratic       | initiating jobs as they become | Peer Name Resolution Protocol                                               | Enables serverless peer name res    |         | Manual         |                          |   |  |  |
|                               | available.                     | Reer Networking Grouping                                                    | Enables multi-party communicat      |         | Manual         |                          |   |  |  |
|                               |                                | Reer Networking Identity Manager                                            | Provides identity services for the  |         | Manual         |                          |   |  |  |
|                               |                                | Performance Logs & Alerts                                                   | Performance Logs and Alerts Col     |         | Manual         |                          |   |  |  |
|                               |                                | C Dr.D. X ID Dr.s. Commenter                                                | Enables a computer to recognize     | started | Automatic      |                          |   |  |  |
|                               |                                | PhP-X IP Bus Enumerator                                                     | The PhP-X bus enumerator servi      |         | Manual         |                          |   |  |  |
|                               |                                | Prixe Machine Name Publication Service     Prixe Prixe Provide Construction | This service publishes a machine    |         | Manual         |                          |   |  |  |
|                               |                                | Pontable Device Enumerator Service                                          | Manager power policy and power      | Started | Automatic      |                          |   |  |  |
|                               |                                | Print Spooler                                                               | Loads files to memory for later pr  | Started | Automatic      |                          |   |  |  |
|                               |                                | Problem Reports and Solutions Control                                       | This service provides support for   | Junca   | Manual         |                          |   |  |  |
|                               |                                | Program Compatibility Assistant Service                                     | This service provides support for   | Started | Manual E       |                          |   |  |  |
|                               |                                | Protected Storage                                                           | Provides protected storage for se-  | otorico | Manual         |                          |   |  |  |
|                               |                                | Quality Windows Audio Video Experience                                      | Quality Windows Audio Video Ex.,    |         | Manual         |                          |   |  |  |
|                               |                                | Remote Access Auto Connection Mana                                          | Creates a connection to a remote    |         | Manual         |                          |   |  |  |
|                               |                                | Remote Access Connection Manager                                            | Manages dial-up and virtual priv    |         | Manual         |                          |   |  |  |
|                               |                                | Remote Desktop Configuration                                                | Remote Desktop Configuration s      |         | Manual         |                          |   |  |  |
|                               |                                | Remote Desktop Services                                                     | Allows users to connect interacti   |         | Manual         |                          |   |  |  |
|                               |                                | Remote Desktop Services UserMode Por                                        | Allows the redirection of Printers  |         | Manual         |                          |   |  |  |
|                               |                                | Remote Procedure Call (RPC)                                                 | The RPCSS service is the Service    | Started | Automatic      |                          |   |  |  |
|                               |                                | 🔍 Remote Procedure Call (RPC) Locator                                       | In Windows 2003 and earlier versi   |         | Manual         |                          |   |  |  |
|                               |                                | 🧠 Remote Registry                                                           | Enables remote users to modify r    |         | Manual         |                          |   |  |  |
|                               |                                | Routing and Remote Access                                                   | Offers routing services to busines  |         | Disabled       |                          |   |  |  |
|                               |                                | 🔍 RPC Endpoint Mapper                                                       | Resolves RPC interfaces identifier  | Started | Automatic      |                          |   |  |  |
|                               |                                | 🧠 Secondary Logon                                                           | Enables starting processes under    |         | Manual         |                          |   |  |  |
|                               |                                | Secure Socket Tunneling Protocol Service                                    | Provides support for the Secure S   |         | Manual         |                          |   |  |  |
|                               |                                | Security Accounts Manager                                                   | The startup of this service signals | Started | Automatic      |                          |   |  |  |
|                               |                                | Constant Contra                                                             | The WSCSVC Allindour Security       | Started | Automatic //   |                          |   |  |  |
| + m +                         | Extended (Standard /           |                                                                             |                                     |         |                |                          |   |  |  |
|                               |                                |                                                                             |                                     |         |                |                          |   |  |  |

Figure 2. Computer Management Console

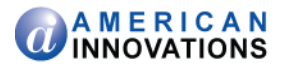

- **3** Right-click **PCS Axis Job Service 1.6** and select **Properties** in the shortcut menu to open the *Properties* dialog box (Figure 3).
- 4 Click the **Log On** tab and select the option **This account**.
- 5 Set up PCS Axis Job Service with a user account to log on as a service using a domain account or a SQL Server account with access to the server and PCS Axis database. Type the user name and password in the appropriate fields (*This account, Password, Confirm Password*). You can also view a list of appropriate user account by clicking *Browse > Advanced > Find Now*.

**NOTE:** The user account must be a member of the *Axis\_Users* group and have access to the database server and PCS Axis database.

- 6 Click **Apply** and then **OK** to close the *Properties* dialog box and return to the *Computer Management* console.
- 7 Click File > Exit to close the Computer Management console.

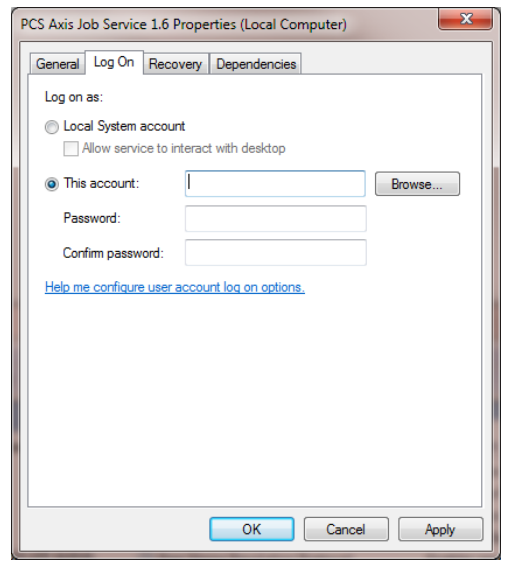

Figure 3. PCS Axis Job Service 1.6 Properties

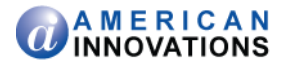

# **PCS Axis Database**

Information in this section covers best practices for managing the PCS Axis database using Microsoft<sup>®</sup> SQL Server<sup>®</sup> Management Studio (SSMS). Topics include those in the following list:

- Setting the Database Owner
- Recommended Autogrowth Setting (page 5)

# **Setting the Database Owner**

To prevent errors from occurring when migrating or restoring the PCS Axis database, or when establishing a connection, set the "Owner" of the database using the "sa" account. To set the database "Owner" follow these steps:

- Start SQL Server Management Studio (SSMS). Click Start > Microsoft SQL Server 2008 R2 > SQL Server Management Studio.
- 2 Double-click the **Databases** folder in *Object Explorer* to open the folder.
- **3** Right-click the **PCS Axis database** and select **Properties** in the shortcut menu to open the *Database Properties* dialog box (Figure 4).
- 4 Select **Files** in the *Select a page* navigation panel.
- 5 Type sa in the Owner field. Then click **OK** to save changes and close the dialog box.

| 间 Database Properties - PcsApp      | oDev                                                                                                    |           |                |                   |                        |                        |
|-------------------------------------|----------------------------------------------------------------------------------------------------|-----------|----------------|-------------------|------------------------|------------------------|
| Select a page                       | Script 💌 🖪 Hel                                                                                                    | n         |                |                   |                        |                        |
| General                             |                                                                                                    | P         |                |                   |                        |                        |
| Files                               |                                                                                                    |           |                |                   |                        |                        |
| Cotions                             | Database name:                                                                                                    |           | PcsAppDev      |                   |                        |                        |
| Change Tracking                     | Owner:                                                                                                    |           | sa             |                   |                        |                        |
| Permissions                         | Distant and the second second |           | ĸ              |                   |                        |                        |
| Extended Properties                 | Use full-text index                                                                                                    | ung       |                |                   |                        |                        |
|                                     | Database files:                                                                                                    |           |                |                   |                        |                        |
|                                     | Logical Name                                                                                                    | File Type | Filegroup      | Initial Size (MB) | Autogrowth             | Path                   |
|                                     | PcsAppDev_dat                                                                                                    | Rows Data | PRIMARY        | 83                | By 10 percent, unrest  | c:\Program Files\Micro |
|                                     | PcsAppDev_log                                                                                                    | Log       | Not Applicable | 43                | By 10 percent, restric | c:\Program Files\Micro |
|                                     |                                                                                                    |           |                |                   |                        |                        |
|                                     |                                                                                                    |           |                |                   |                        |                        |
|                                     |                                                                                                    |           |                |                   |                        |                        |
|                                     |                                                                                                    |           |                |                   |                        |                        |
|                                     |                                                                                                    |           |                |                   |                        |                        |
|                                     |                                                                                                    |           |                |                   |                        |                        |
| Connection                          |                                                                                                    |           |                |                   |                        |                        |
| Server:<br>SERVERNAME\SQLEXPRES     |                                                                                                    |           |                |                   |                        |                        |
| Connection:<br>DOMAINname\user name |                                                                                                    |           |                |                   |                        |                        |
| View connection properties          |                                                                                                    |           |                |                   |                        |                        |
| Progress                            |                                                                                                    |           |                |                   |                        |                        |
| Ready                               | •                                                                                                    |           |                |                   |                        | •                      |
|                                     |                                                                                                    |           |                |                   | Add                    | Pomouro                |
|                                     |                                                                                                    |           |                |                   | Auu                    |                        |
|                                     |                                                                                                    |           |                |                   |                        |                        |
|                                     |                                                                                                    |           |                |                   |                        | OK Cancel              |

Figure 4. Database Owner

PCS Axis v1.6 Client/Server New Installation (without Replication) pcstechservices@aiworldwide.com

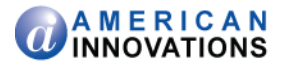

# **Recommended Autogrowth Setting**

Information in this section applies to the PCS Axis database and log file. If you are running PCS Axis in a client/server network with synchronization, the information also applies to the publication and subscription databases.

*Autogrowth* indicates how much additional space is allocated when the PCS Axis database and log file require more space. Setting *Autogrowth* properties allow the PCS Axis database and log file to resize automatically based on a predetermined percentage. Because the database resizing process is a significant drain on computer resources, it is recommended that you set properties in a manner that does not allow the database to constantly resize itself.

**NOTE:** When using PCS Axis with synchronization, set *Autogrowth* properties after you create the publication and subscription databases.

To set *Autogrowth* properties for the database (*dat*) and log (*log*) files, follow these steps:

- 1 Start SSMS. Click Start > Microsoft SQL Server 2008 R2 > SQL Server Management Studio.
- 2 Double-click **Databases** in *Object Explorer*.
- **3** Right-click the PCS Axis database and select **Properties** in the shortcut menu to open the *Database Properties* dialog box.
- 4 Click Files in the Select a page navigation panel (Figure 5).

| 间 Database Properties - PcsApp                                                                                       | Dev                             |           |                |                   |                                    |                          |
|----------------------------------------------------------------------------------------------------|---------------------------------|-----------|----------------|-------------------|------------------------------------|--------------------------|
| Select a page                                                                                                    | 🔄 Script 🔻 🛐 He                 | lp        |                |                   |                                    |                          |
| Filegroups                                                                                                    | Database name:                  |           | PcsAppDev      |                   |                                    |                          |
| Change Tracking<br>Permissions                                                                                       | Owner:<br>√ Use full-text index | king      |                |                   |                                    |                          |
| Extended Properties                                                                                                  | Database files:                 |           |                |                   |                                    |                          |
|                                                                                                    | Logical Name                    | File Type | Filegroup      | Initial Size (MB) | Autogrowth                         | Path                     |
| Database _dat file -                                                                                                 | PcsAppDev_dat                   | Rows Data | PRIMARY        | 83                | By 10 percent, unrestricted growth | c:\Program Files\Microso |
| Database _log file _                                                                                                 | PcsAppDev_log                   | Log       | Not Applicable | 43                | By 10 percent, restricted growth t | c:\Program Files\Microso |
| Connection<br>Server:<br>SERVERNAME\SQLEXPRES<br>Connection:<br>DOMAINname\user name<br>I View connection properties |                                 |           |                |                   |                                    |                          |
| Progress                                                                                                    |                                 |           |                |                   |                                    |                          |
| Ready                                                                                                    | •                               |           |                |                   | Add                                | Remove                   |
|                                                                                                    |                                 |           |                |                   | (                                  | OK Cancel                |

Figure 5. Files - Database Properties

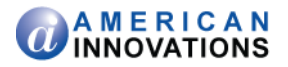

- **5** Complete the following steps to set *Autogrowth* properties for the database (*dat*) and log (*log*) files:
  - **a** Click the ... ellipsis button in the *Autogrowth* column of the database \_*dat* file to open the *Change Autogrowth* dialog box (Figure 6).
  - **b** Click the **Enable Autogrowth** check box to place a check mark inside the check box.
  - **c** For the *File Growth* property setting, select the option **In Percent** and then type **10** in the adjacent field. This property setting automatically allocates 10% additional space when the database requires more space.
  - d Click **OK** to close the *Change Autogrowth* dialog box.
  - e Repeat step 5 for the database \_log file.
  - f Click **OK** to close the *Database Properties* dialog box. Then click **File** > **Exit** to exit SSMS.

| Change Autogrowth for PcsAppD | )ev_dat | ×      |
|-------------------------------|---------|--------|
| Enable Autogrowth             |         |        |
| File Growth                   |         |        |
| In Percent                    |         | 10 🜩   |
| 🔘 In Megabytes                |         | 10     |
| Maximum File Size             |         |        |
| Restricted File Growth (MB)   |         | 100 🛓  |
| Our Unrestricted File Growth  |         |        |
|                               | ОК      | Cancel |

Figure 6. Change Autogrowth

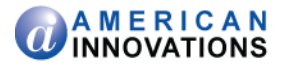

# SQL Server (MSSQLServer) Service

Run the Windows *SQL Server (MSSQLSERVER)* service under a domain account with access to the PCS Axis database. To set up the service, follow these steps:

- 1 Click the Windows **Start** button (\*) and navigate to *Computer*. Right-click **Computer** and select **Manage** in the shortcut menu to open the *Computer Management* console (Figure 7).
- 2 Double-click **Services and Applications** in the left pane of the console. Then click **Services** to display a list of services in the middle pane.

| 🌆 Computer Management                |                                      |                                     |                                                                                                    |         |               |   | - 0 <mark>- ×</mark>     |
|--------------------------------------|--------------------------------------|-------------------------------------|----------------------------------------------------------------------------------------------------|---------|---------------|---|--------------------------|
| File Action View Help                |                                      |                                     |                                                                                                    |         |               |   |                          |
| (+ +) 2 🖬 🖹 🖉 🖥                      |                                      |                                     |                                                                                                    |         |               |   |                          |
| Ecomputer Management (Local)         | Services                             | _                                   |                                                                                                    |         |               |   | Actions                  |
| Bystem Tools                         | SQL Server (MSSQLSERVER)             | Name                                | Description                                                                                                    | Status  | Startup Type  | ^ | Services 🖌               |
| Storage<br>Services and Applications |                                      | Software Protection                 | Enables the downloa                                                                                                    |         | Automatic (D. |   | More Actions             |
| Services and Applications            | Stop the service                     | SPP Notification Service            | Provides Software Lic                                                                                                    |         | Manual        |   |                          |
| Services                             | Pause the service                    | SQL Active Directory Helper Service | Enables integration w                                                                                                    |         | Automatic     |   | SQL Server (MSSQLSERVER) |
| WMI Control                          |                                      | SQL Server (MSSQLSERVER)            | Provides storage, pro                                                                                                    | Started | Manual        |   | More Actions             |
| SQL Server Configuration Ma          |                                      | SQL Server (SQLEXPRESS)             | Provides storage, pro                                                                                                    | Started | Automatic     |   |                          |
|                                      | Provides storage processing and      | SQL Server Agent (MSSQLSERVER)      | Executes jobs, monito                                                                                                    | Started | Automatic     |   |                          |
|                                      | controlled access of data, and rapid | 🔍 SQL Server Agent (SQLEXPRESS)     | Executes jobs, monito                                                                                                    |         | Automatic     |   |                          |
|                                      | transaction processing.              | SQL Server Browser                  | Provides SQL Server c                                                                                                    | Started | Automatic     |   |                          |
|                                      |                                      | SQL Server VSS Writer               | Provides the interface                                                                                                    | Started | Automatic     |   |                          |
|                                      |                                      | SSDP Discovery                      | Discovers networked                                                                                                    | Started | Manual        |   |                          |
|                                      |                                      | Storage Service                     | Enforces group policy                                                                                                    |         | Manual        |   |                          |
|                                      |                                      | Superfetch                          | Maintains and impro                                                                                                    | Started | Automatic     |   |                          |
|                                      |                                      | Symantec Endpoint Protection        | Provides virus-scanni                                                                                                    | Started | Automatic     |   |                          |
|                                      |                                      | Symantec Event Manager              | Event propagation an                                                                                                    | Started | Automatic     |   |                          |
|                                      |                                      | Symantec Management Client          | Provides communica                                                                                                    | Started | Automatic     |   |                          |
|                                      |                                      | Symantec Network Access Control     | Checks that the com                                                                                                    |         | Disabled      |   |                          |
|                                      |                                      | Symantec Settings Manager           | Settings storage and                                                                                                    | Started | Automatic     |   |                          |
|                                      |                                      | Tablet BC legat Service             | Final State Control State Control State Cont | started | Automatic     |   |                          |
|                                      |                                      | Tablet PC Input Service             | Enables Tablet PC pe                                                                                                    | Started | Automatic     |   |                          |
|                                      |                                      | C TCP/IP NatPIOS Helper             | Provider runnort for t                                                                                                    | Started | Automatic     |   |                          |
|                                      |                                      | Crienhony                           | Provides Telephony A                                                                                                    | Juneu   | Manual        | 8 |                          |
|                                      |                                      | Chemes                              | Provides user experie                                                                                                    | Started | Automatic     |   |                          |
|                                      |                                      | Chread Ordering Server              | Provides ordered exec                                                                                                    |         | Manual        | - |                          |
|                                      |                                      | C TPM Base Services                 | Enables access to the                                                                                                    |         | Manual        |   |                          |
|                                      |                                      | Q UPnP Device Host                  | Allows UPnP devices                                                                                                    |         | Manual        |   |                          |
|                                      |                                      | Q User Profile Service              | This service is respon                                                                                                    | Started | Automatic     |   |                          |
|                                      |                                      | 🔍 Virtual Disk                      | Provides managemen                                                                                                    |         | Manual        |   |                          |
|                                      |                                      | 🔍 Volume Shadow Copy                | Manages and implem                                                                                                    |         | Manual        |   |                          |
|                                      |                                      | 🔍 Web Management Service            | The Web Manageme                                                                                                    |         | Manual        | - |                          |
|                                      |                                      | ÷                                   | 1                                                                                                    |         | F             |   |                          |
| ×                                    | Extended / Standard /                |                                     |                                                                                                    |         |               | - |                          |
|                                      |                                      |                                     |                                                                                                    |         |               |   |                          |

Figure 7. Computer Management Console

**3** Right-click **SQL Server (MSSQLSERVER)** and select **Properties** in the shortcut menu to open the *Properties* dialog box (Figure 8).

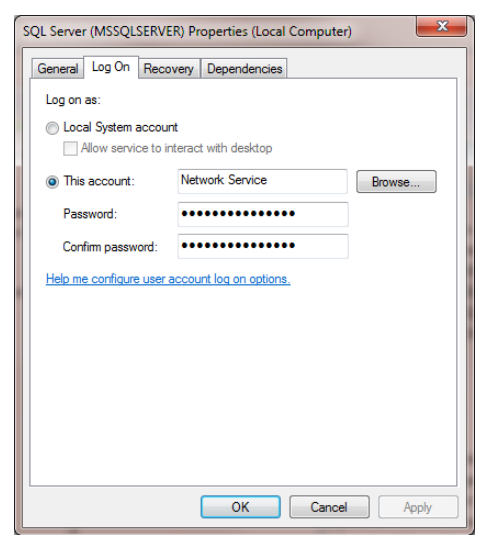

Figure 8. SQL Server (MSSQLSERVER) Properties

PCS Axis v1.6 Client/Server New Installation (without Replication) pcstechservices@aiworldwide.com

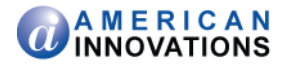

- 4 Click the **Log On** tab and select the option **This account**.
- 5 Set up SQL Server (MSSQLSERVER) with a user account to log on as a service using a domain account with access to the PCS Axis database. Type the user name and password in the appropriate fields (*This account, Password, Confirm Password*). You can also view a list of appropriate user account by clicking *Browse > Advanced > Find Now*.
- 6 Click **Apply** and then **OK** to close the *Properties* dialog box and return to the *Computer Management* console.
- 7 Click **File** > **Exit** to close the *Computer Management* console.

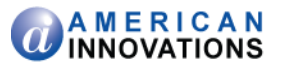

### Installation Overview

Installation tasks covered in this document include those identified in the following list. The term *central database server* is used in this document to refer to a network server or host computer.

### IT System Administrator Tasks

• Run *Windows Computer Management* on the central database server to create a local domain user group named *Axis\_Users*. Add all PCS Axis users in the *Axis\_Users* group with appropriate permissions to access the central database server. See *Adding the Local Domain User Group Axis\_Users* (page 13).

**Note:** Remaining IT System Administrator tasks are completed when Database Administrator tasks are completed.

- Install the PCS Axis Job Service on the same server as the PCS Axis database or on a separate network server. See Installing PCS Axis Job Service (page 16).
- Start PCS Axis Job Service (see page 19).
- Install the PCS Axis application on the local computer of the PCS Axis Administrator and all other users. Use *Connection Manager* during the installation to set the server and database connection to the PCS Axis database on the central database server. See *Installing the PCS Axis Application on a Local Client Computer* (page 22).

#### **Database Administrator Task**

- Restore the PCS Axis database on the central database server using the database backup file provided by PCS Technical Services. See *Restoring the PCS Axis Database and Setting Permission Roles* (page 14).
- Create a new login for the PCS Axis database labeled *Axis\_Users*. Set permission roles for the *Axis\_Users* login to allow PCS Axis users access to the PCS Axis database. See *Restoring the PCS Axis Database and Setting Permission Roles* (page 14).

#### **PCS Axis Administrator Task**

Run the PCS Axis application to add all PCS Axis users in *User Management*. See *Setting Up Users in PCS Axis*, page 27.

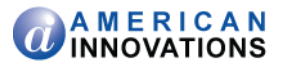

### **Installation Requirements**

Before installing PCS Axis, verify the following items are available and the client and server computers meet the system requirements identified in Table 1 (page 11) and Table 2 (page 12).

- *PCS Axis License File*: The installation process prompts you for the PCS Axis license file provided by AI.
- Bridge Import License File: If your company purchased the optional Bridge add-on to import data from a third-party application, activating Bridge import for operation requires the license file provided by AI.

**Note:** A Bridge license file is not required to import data from Bullhorn<sup>®</sup> Asset Tracker (BAT<sup>™</sup>) or export data from PCS Axis. You can maintain all PCS Axis licenses for your organization in the same shared folder location. PCS Axis will request the file and location the first time each user opens the PCS Axis application. The Bridge activation key is assigned only once for the PCS Axis database; once it is assigned it functions for all users.

- *PCS Axis Installation File*: Install PCS Axis using either the installation DVD provided by AI or the installation file downloaded from a location identified in an email from PCS Technical Services.
- *System Requirements*: Verify the server and client computers meet the system requirements identified in Table 1 (page 11) and Table 2 (page 12).

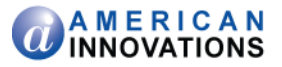

| Properties                      | Minimum                 | Recommended             |
|---------------------------------|-------------------------|-------------------------|
| Processor                       | Intel Itanium or faster | Intel Itanium or faster |
| Processor Speed                 | 1.4 GHz or faster       | 2.0 GHz or faster       |
| RAM                             | 16 GB                   | 32 GB (see note)        |
| Operating System                | Windows Server 2008 R2  | Windows Server 2008 R2  |
| Relational Database<br>Software | SQL Server 2008 R2      | SQL Server 2008 R2      |
| Available Disk Space            | 200 GB (see note)       | 400 GB (see note)       |
| Resolution                      | 1280x1024               | 1920x1080               |

Table 1. Central Database Server Requirements (Client/Server Network)

### **NOTES:**

- Larger databases may require more RAM for optimum performance.
- Consult with your company's IT personnel or DBA to determine where database backups will be created.
- The PCS Axis database installs on the central database server. If selected in *Setup Wizard* during the installation, the PCS Axis application and job service can also install on the central database server. For client computer requirements, see Table 2 (page 12).

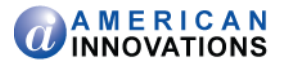

| Properties                  | Minimum                                             | Recommended                                         |
|-----------------------------|-----------------------------------------------------|-----------------------------------------------------|
| Processor                   | Intel Core i5 or faster                             | Intel Core i7 or faster                             |
| Processor Speed             | 1.4 GHz or faster                                   | 2.0 GHz or faster                                   |
| RAM                         | 4 GB                                                | 8 GB                                                |
| Operating System            | Windows 7 32-bit or 64-bit,<br>Service Pack 1 (SP1) | Windows 7 32-bit or 64-bit,<br>Service Pack 1 (SP1) |
| Available Disk Space        | 10 GB                                               | 100 GB                                              |
| Resolution                  | 1280x1024                                           | 1920x1080                                           |
| Microsoft .NET<br>Framework | Version 4.0 (see note)                              | Version 4.0 (see note)                              |

Table 2. Client Computer Requirements (Client/Server Network)

### **NOTES:**

- If the target computer does not have Microsoft<sup>®</sup> .NET Framework v4.0 installed, the PCS Axis installation automatically installs it. This feature requires an active Internet connection to complete the installation of .NET Framework v4.0.
- Only the PCS Axis application installs on client computers. See Table 1 (page 11) for information about the PCS Axis database and job service installation on the central database server.

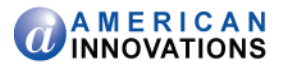

### Adding the Local Domain User Group Axis\_Users

Information in this section explains how to add a local domain user group on the central database server labeled *Axis\_Users*. By adding the *Axis\_Users* group, all PCS Axis users will have access to the server. The following information is intended for the IT System Administrator.

Complete the following steps on the central database server:

- **1** Open Computer Management. Click Start > Administrative Tools > Computer Management.
- 2 Click to expand System Tools and then Local Users and Groups in the navigation tree.
- **3** To add the local domain user group labeled *Axis\_Users*, follow these steps:
  - **a** Right-click **Groups** and select **New Group** in the shortcut menu to open the *New Group* dialog box (Figure 9).
  - **b** Type **Axis\_Users** in the *Group name* field and a description for the user group in the *Description* field.
  - c Click Add > Advanced > Find Now to view a list of user names. Add all PCS Axis users in the *Axis\_Users* group.
  - d Click Create and then click Close to close the dialog box.
- 4 After the Database Administrator has restored the PCS Axis database on the central database server (see page 14), continue the installation with the section titled *Installing PCS Axis Job Service* (page 16).

| New Group    |                             | ? × |
|--------------|-----------------------------|-----|
| Group name:  | Axis_Users                  |     |
| Description: | Axis local and remote users |     |
| Members:     |                             |     |
|              |                             |     |
|              |                             |     |
|              |                             |     |
|              |                             |     |
|              |                             |     |
|              |                             |     |
| Add          | Remove                      |     |
|              |                             | -   |
| Help         | Create Close                |     |

Figure 9. Axis\_Users Local Domain User Group

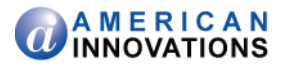

### **Restoring the PCS Axis Database and Setting Permission Roles**

Information in this section is intended for the Database Administrator. The information explains how to:

- Restore the backup file of the PCS Axis database on the central database server.
- Create a new login for the PCS Axis database labeled Axis\_Users. Then set permission roles for the new login labeled Axis\_Users.

Complete the following steps on the central database server:

- **1** Using the database backup file provided by PCS Technical Services, restore the PCS Axis database.
- **2** Start SQL Server Management Studio (SSMS). Connect to the central database server and then switch to the PCS Axis database.
- **3** Click to expand **Security**, then **Logins** in the navigation tree of *Object Explorer*. Right-click **Logins** and select **New Login** in the shortcut menu to open the *Login-New* dialog box (Figure 10).

| 🚪 Login - New              |                             |                     |          |          |
|----------------------------|-----------------------------|---------------------|----------|----------|
| Select a page              | <u>S</u> Script 👻 🚺 Help    |                     |          |          |
| General<br>Server Roles    | Login name:                 |                     |          | Search   |
| Securables                 | Windows authentication      | ,                   |          |          |
| 🚰 Status                   | C SQL Server authentication |                     |          |          |
|                            | Password:                   |                     |          |          |
|                            | Confirm password:           |                     |          |          |
|                            | Specify old password        |                     |          |          |
|                            | Old password:               |                     |          |          |
|                            | Enforce password polic      |                     |          |          |
|                            | Enforce password expire     | ation               |          |          |
|                            | 🗹 User must change pass     | word at next login  |          |          |
|                            | C Mapped to certificate     |                     |          | -        |
|                            | C Mapped to asymmetric key  |                     |          | <b>7</b> |
|                            | Map to Credential           |                     |          | Add      |
| Connection                 | Mapped Credentials          | Credential          | Provider |          |
| Server:<br>(local)         |                             |                     |          |          |
| Connection:                |                             |                     |          |          |
| View connection properties |                             |                     |          |          |
| Progress                   |                             |                     |          | Remove   |
| Ready                      | Default database:           | master              |          | •        |
| Vega V                     | Default language:           | <default></default> |          | •        |
|                            |                             |                     | 04       |          |
|                            |                             |                     |          |          |

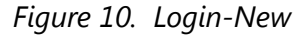

- 4 Set the following properties in the *General* page:
  - **a** Type **Axis\_Users** in the *Login name* field. If the group name *Axis\_Users* does not appear in the selection list, complete the following steps:
    - (1) Select Find People in the selection list to open the Select Users or Groups dialog box.
    - (2) Click **Object Types** to open the *Object Types* dialog box.

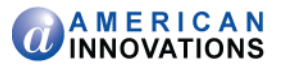

- (3) Click the **Group** check box, then click **OK** to return to the *File Sharing* dialog box.
- (4) Select Axis\_Users in the selection list, then click Add.
- **b** Enable the option **Windows authentication** if it is not enabled.
- c Select the **PCS Axis database** in the *Default database* field.
- 5 Click Server Roles in *Select a page* and enable the **public** check box.
- 6 Click **User Mapping** in *Select a page* and enable the following properties:
  - **a** In the group box **Users mapped to this login**, enable the *PCS Axis database*.
  - **b** In the group box **Database role membership for**, enable the following properties:
    - Axis\_Users
    - o db\_datareader
    - o db\_datawriter
    - o db\_ddladmin
    - o public
  - c Click **OK** to save settings and close the *Login-New* dialog box.

Tasks performed by the Database Administrator are now complete

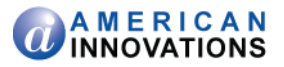

### Installing PCS Axis Job Service

The following information is intended for the IT System Administrator. It explains how to install *PCS Axis Job Service* on a network server. You can install the service either on the same server as the PCS Axis database or on a separate network server.

Complete the following steps:

1 If you are using the installation DVD to install PCS Axis, insert the DVD in the DVD/CD-ROM drive of the computer. Open Windows Explorer to view the contents of the installation DVD.

If you previously downloaded the installation file using a link in an email from PCS Technical Services, navigate to the location of the installation file.

**NOTE:** A single installation file labeled *setup.exe* is used to install PCS Axis on a 32-bit and 64-bit computer. If the target computer does not have Microsoft .NET Framework v4.0 installed, the PCS Axis installation automatically installs it. This feature requires an active Internet connection to complete the installation of .NET Framework v4.0.

2 Double-click the **setup.exe** installation file to open the PCS Axis dialog box (Figure 11).

| 授 PCS Axis | Setup    |            |
|------------|----------|------------|
| SAX<br>SAX | PCS Axis |            |
|            |          |            |
|            |          |            |
|            |          |            |
|            | Ins      | tall Close |

Figure 11. PCS Axis Installation

- 3 Click Install in the PCS Axis dialog box to open Setup Wizard (Figure 12, page 17).
- 4 Click **Next** to read the *End-User License Agreement*. To accept the license agreement, click the check box **I accept the terms in the License Agreement** to place a check mark inside the check box.

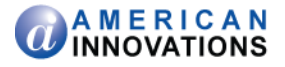

| PCS Axis (32 bit) 1.6 Setup |                                                                                                    |
|-----------------------------|----------------------------------------------------------------------------------------------------|
|                             | Welcome to the PCS Axis (32 bit) 1.6<br>Setup Wizard                                                                                   |
|                             | The Setup Wizard will install PCS Axis (32 bit) 1.6 on your<br>computer. Click Next to continue or Cancel to exit the Setup<br>Wizard. |
|                             |                                                                                                    |
|                             | A MERICAN<br>INNOVATIONS                                                                                                    |
|                             | Back Next Cancel                                                                                                    |

Figure 12. Setup Wizard

- **5** Click **Next** to display *Custom Setup* (Figure 13).
- By default the PCS Axis Job Service is not selected for installation. To install the service on the server, click the down arrow in PCS Axis Job Service and select the option Entire feature will be installed on local hard drive.
- 8 Click **Next** and then click **Install** to begin the installation.

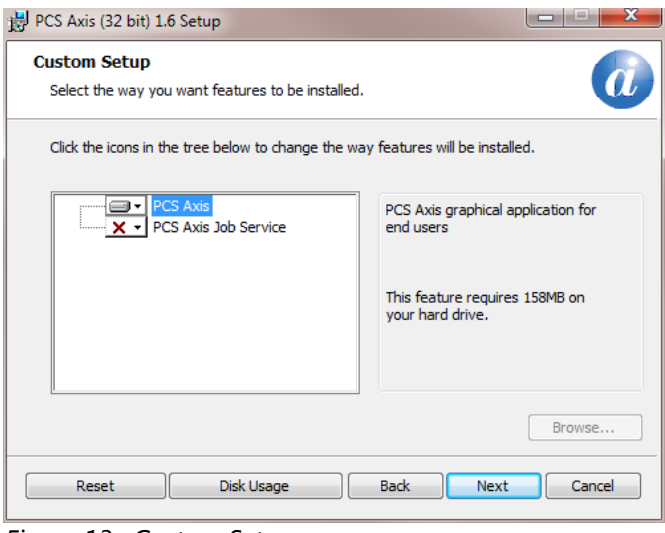

Figure 13. Custom Setup

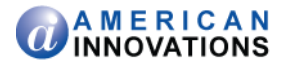

When the installation completes and after a short delay, *Connection Manager* opens automatically on top of *Setup Wizard* (Figure 14).

- **9** Complete the following steps in *Connection Manager* to set *Server* and *Database* settings:
  - **a** Type the name of the central database server in the **Server** field. Or click **Select** in the *Server* field to select the server in the *Select Server* dialog box.
  - **b** Type the name of the PCS Axis database in the **Database** field. Or click **Select** in the *Database* field to select the database in the *Select Database* dialog box.
  - c Click 📀 **Test** to verify the connection to the server and database. When the message *Connection successful displays*, click **V OK** to close the message.
  - **d** Click **P** Save and Close to exit Connection Manager.
- **10** Click **Finish** in *Setup Wizard* and then click **Close** in the PCS Axis dialog box to close the PCS Axis installation file (setup.exe).
- **11** Installation of the *PCS Axis Job Service* is now complete. Continue with the next section to start the service (page 19).

| Pcs Axis Connection Manager |                   | enterterterterterterterter                                                        |              |
|-----------------------------|-------------------|-----------------------------------------------------------------------------------|--------------|
| Pcs Axis Connection Manager |                   | 🔐 Save and Close 🛛 🔛 Sa                                                           | ve 🛛 🔀 Close |
| Connections 🚳               | Default           | 🏫 Make Default                                                                    | 🗙 Delete     |
| C Default (Primary)         | <u>.</u>          |                                                                                   |              |
|                             | 🖌 Primary         | 🛷 Activate   🙆 Test   🌚 Crea                                                      | te / Upgrade |
|                             | Server            | DB_SERVER                                                                         | Select       |
|                             | Database          | DB_INITIAL_CATALOG                                                                | 🐻 Select     |
|                             | Connection String | Data Source=DB_SERVER;Initial Catalog=DB_INITIAL_CATALOG;Integrated Security=True |              |
|                             |                   |                                                                                   | Correct      |
|                             | 🛷 Subscription    | 🛷 Activate   🎯 Tes                                                                | t 🖉 🛷 Clear  |
|                             | Server            |                                                                                   | Select       |
|                             | Database          |                                                                                   | 🎆 Select     |
|                             | Connection String |                                                                                   |              |
|                             |                   |                                                                                   | St Correct   |
|                             |                   |                                                                                   |              |
|                             |                   |                                                                                   |              |
|                             |                   |                                                                                   |              |
|                             |                   |                                                                                   |              |
|                             |                   |                                                                                   |              |
|                             |                   |                                                                                   |              |
|                             |                   |                                                                                   |              |
|                             |                   |                                                                                   |              |
|                             |                   |                                                                                   |              |
|                             |                   |                                                                                   |              |
|                             |                   |                                                                                   |              |

Figure 14. Connection Manager

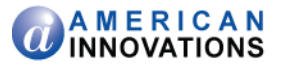

### **Starting PCS Axis Job Service**

The purpose of *PCS Axis Job Service* is to monitor the PCS Axis job queue, initiating jobs as they become available. The following procedure explains how to use Windows Services to start *PCS Axis Job Service*. The information is intended for the IT System Administrator.

Complete the following steps:

- 1 If the PCS Axis database and *PCS Axis Job Service* are installed on two different network servers, complete the following steps to set up a user account to log on as a service. The user account must have access to the central database server and PCS Axis database.
  - a Click the Windows **Start** button (3) and navigate to *Computer*. Right-click **Computer** and select **Manage** in the shortcut menu to open the *Computer Management* console (Figure 15).
  - **b** Double-click **Services and Applications** in the left pane of the console. Then click **Services** to display a list of services in the middle pane.

| Action Viev   | v Help                           |                                         |                                    |         |              |                 |
|---------------|----------------------------------|-----------------------------------------|------------------------------------|---------|--------------|-----------------|
|               | 🛛 🖬 🛛 📰 🕨 🖬 🖬 🖉                  |                                         |                                    |         |              |                 |
| vices (Local) | Services (Local)                 |                                         |                                    |         |              |                 |
|               | PCS Axis Job Service 1.6         | Name                                    | Description                        | Status  | Startup Type | Log On As       |
|               |                                  | Office Software Protection Platform     | Enables the download, installatio  |         | Manual       | Network Service |
|               | Start the service                | 🔍 Offline Files                         | The Offline Files service perform  |         | Disabled     | Local System    |
|               |                                  | Real Controls                           | This service is a stub for Window  |         | Manual       | Local Service   |
|               | Description:                     | RCS Axis Job Service 1.6                | Monitors the PCS Axis job queue    |         | Automatic    | Network Service |
|               | Monitors the PCS Axis job queue, | Peer Name Resolution Protocol           | Enables serverless peer name res   |         | Manual       | Local Service   |
|               | initiating jobs as they become   | 🔍 Peer Networking Grouping              | Enables multi-party communicat     |         | Manual       | Local Service   |
|               | available.                       | Peer Networking Identity Manager        | Provides identity services for the |         | Manual       | Local Service   |
|               |                                  | Reformance Logs & Alerts                | Performance Logs and Alerts Col    |         | Manual       | Local Service   |
|               |                                  | Rlug and Play                           | Enables a computer to recognize    | Started | Automatic    | Local System    |
|               |                                  | PnP-X IP Bus Enumerator                 | The PnP-X bus enumerator servi     |         | Manual       | Local System    |
|               |                                  | PNRP Machine Name Publication Service   | This service publishes a machine   |         | Manual       | Local Service   |
|               |                                  | Portable Device Enumerator Service      | Enforces group policy for remov    |         | Manual       | Local System    |
|               |                                  | A Power                                 | Manages power policy and powe      | Started | Automatic    | Local System    |
|               |                                  | 🔍 Print Spooler                         | Loads files to memory for later p  | Started | Automatic    | Local System    |
|               |                                  | Problem Reports and Solutions Control   | This service provides support for  |         | Manual       | Local System    |
|               |                                  | Program Compatibility Assistant Service | This service provides support for  | Started | Manual       | Local System    |
|               |                                  | 🛸 Protected Storage                     | Provides protected storage for se  |         | Manual       | Local System    |
|               |                                  | Quality Windows Audio Video Experience  | Quality Windows Audio Video Ex     |         | Manual       | Local Service   |
|               |                                  | Remote Access Auto Connection Mana      | Creates a connection to a remot    |         | Manual       | Local System    |
|               |                                  | Remote Access Connection Manager        | Manages dial-up and virtual priv   |         | Manual       | Local System    |
|               |                                  | Remote Desktop Configuration            | Remote Desktop Configuration s     |         | Manual       | Local System    |
|               |                                  | Remote Desktop Services                 | Allows users to connect interacti  |         | Manual       | Network Service |
|               |                                  | Remote Desktop Services UserMode Por    | Allows the redirection of Printers |         | Manual       | Local System    |
|               |                                  | Remote Procedure Call (RPC)             | The RPCSS service is the Service   | Started | Automatic    | Network Service |
|               |                                  | Remote Procedure Call (RPC) Locator     | In Windows 2003 and earlier versi  |         | Manual       | Network Service |
|               |                                  | Remote Registry                         | Enables remote users to modify r   |         | Manual       | Local Service   |
|               |                                  | Routing and Remote Access               | Offers routing services to busine  |         | Disabled     | Local System    |
|               |                                  | RPC Endpoint Mapper                     | Resolves RPC interfaces identifier | Started | Automatic    | Network Service |
|               |                                  | Secondary Logon                         | Enables starting processes under   |         | Manual       | Local System    |

Figure 15. Computer Management Console

- c Right-click **PCS Axis Job Service 1.6** (Figure 15) and select **Properties** in the shortcut menu to open the *Properties* dialog box (Figure 16, page 20).
- **d** Click the **Log On** tab and select the option **This account**. To set up a user account to log on as a service, type the user name and password in the appropriate fields. You can view a list of appropriate user accounts by clicking *Browse* > *Advanced* > *Find Now*.

**NOTE:** The user account must be a member of the *Axis\_Users* group and have access to the central database server and PCS Axis database.

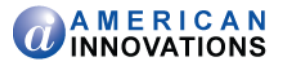

e Click **Apply** and then **OK** to close the *Properties* dialog box and return to the *Computer Management* console.

| PCS Axis Job Service 1.6 P                                      | roperties (Local Computer) | ×      |  |  |  |  |
|-----------------------------------------------------------------|----------------------------|--------|--|--|--|--|
| General Log On Recovery Dependencies                            |                            |        |  |  |  |  |
| Log on as:                                                      |                            |        |  |  |  |  |
| Local System account     Allow service to interact with desktop |                            |        |  |  |  |  |
| This account:                                                   | Network Service            | Browse |  |  |  |  |
| Password:                                                       |                            |        |  |  |  |  |
| Confirm password:                                               |                            |        |  |  |  |  |
| Help me configure user a                                        | account log on options.    |        |  |  |  |  |
|                                                                 |                            |        |  |  |  |  |
|                                                                 |                            |        |  |  |  |  |
|                                                                 |                            |        |  |  |  |  |
|                                                                 |                            |        |  |  |  |  |
|                                                                 |                            |        |  |  |  |  |
|                                                                 |                            |        |  |  |  |  |
|                                                                 | OK Cancel                  | Apply  |  |  |  |  |

Figure 16. PCS Axis Job Service 1.6 Properties

- 2 Complete the following steps in the *Computer Management* console to start *PCS Axis Job Service*:
  - a Select PCS Axis Job Service 1.6 and then click Start (Figure 17).
  - **b** Click **File** > **Exit** to close the *Computer Management* console.

| tion View  | нер                              |                                               |                                                    |         |           |
|------------|----------------------------------|-----------------------------------------------|----------------------------------------------------|---------|-----------|
| 🖬 🖬 🖸      | à 🔒 🛛 📷 🕨 🗰 🗉 🕩 👘                |                                               |                                                    |         |           |
| es (Local) | Services (Local)                 |                                               |                                                    |         |           |
|            | PCS Axis Job Service 1.6         | Name                                          | Description                                        | Status  | Startup T |
|            |                                  | G Office Software Protection Platform         | Enables the download, installation, and enforce    |         | Manual    |
|            | Start the service                | G. Offline Files                              | The Offline Files service performs maintenance     |         | Disabled  |
|            | 4                                | Parental Controls                             | This service is a stub for Windows Parental Cont   |         | Manual    |
|            | Description:                     | RCS Axis Job Service 1.6                      | Monitors the PCS Axis job queue, initiating jobs   |         | Automa    |
|            | Monitors the PCS Axis job queue, | Peer Name Resolution Protocol                 | Enables serverless peer name resolution over the   |         | Manual    |
|            | initiating jobs as they become   | 🖏 Peer Networking Grouping                    | Enables multi-party communication using Peer       |         | Manual    |
|            | available.                       | Peer Networking Identity Manager              | Provides identity services for the Peer Name Res   |         | Manual    |
|            |                                  | Reformance Logs & Alerts                      | Performance Logs and Alerts Collects performa      |         | Manual    |
|            |                                  | Relug and Play                                | Enables a computer to recognize and adapt to h     | Started | Automa    |
|            |                                  | R PnP-X IP Bus Enumerator                     | The PnP-X bus enumerator service manages the       |         | Manual    |
|            |                                  | Review Power Machine Name Publication Service | This service publishes a machine name using th     |         | Manual    |
|            |                                  | Portable Device Enumerator Service            | Enforces group policy for removable mass-stora     |         | Manual    |
|            |                                  | Q. Power                                      | Manages power policy and power policy notific      | Started | Automa    |
|            |                                  | Spooler                                       | Loads files to memory for later printing           | Started | Automa    |
|            |                                  | Reports and Solutions Control                 | This service provides support for viewing, sendi   |         | Manual    |
|            |                                  | Reprogram Compatibility Assistant Service     | This service provides support for the Program C    | Started | Manual    |
|            |                                  | Revealed Storage                              | Provides protected storage for sensitive data, su  |         | Manual    |
|            |                                  | Quality Windows Audio Video Experience        | Quality Windows Audio Video Experience (qWav       |         | Manual    |
|            |                                  | Remote Access Auto Connection Mana            | Creates a connection to a remote network when      |         | Manual    |
|            |                                  | Remote Access Connection Manager              | Manages dial-up and virtual private network (VP    |         | Manual    |
|            |                                  | Remote Desktop Configuration                  | Remote Desktop Configuration service (RDCS) is     |         | Manual    |
|            |                                  | Remote Desktop Services                       | Allows users to connect interactively to a remot   |         | Manual    |
|            |                                  | Remote Desktop Services UserMode Por          | Allows the redirection of Printers/Drives/Ports fo |         | Manual    |
|            |                                  | Remote Procedure Call (RPC)                   | The RPCSS service is the Service Control Manag     | Started | Automa    |
|            |                                  | Remote Procedure Call (RPC) Locator           | In Windows 2003 and earlier versions of Window     |         | Manual    |
|            |                                  | Remote Registry                               | Enables remote users to modify registry settings   |         | Manual    |
|            |                                  | Routing and Remote Access                     | Offers routing services to businesses in local are |         | Disabled  |
|            |                                  | RPC Endpoint Mapper                           | Resolves RPC interfaces identifiers to transport e | Started | Automa    |
|            |                                  | Secondary Logon                               | Enables starting processes under alternate crede   |         | Manual    |
|            |                                  | Secure Socket Tunneling Protocol Service      | Provides support for the Secure Socket Tunnelin    |         | Manual    |
|            |                                  | Security Accounts Manager                     | The startup of this service signals other services | Started | Automa    |
|            |                                  | Security Center                               | The WSCSVC (Windows Security Center) service       | Started | Automa    |
|            |                                  | 4                                             |                                                    |         |           |

Figure 17. Computer Management Console

PCS Axis v1.6 Client/Server New Installation (without Replication) pcstechservices@aiworldwide.com

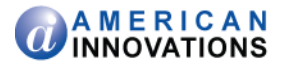

**c** In PCS Axis, click **Tools** > **Job Service Viewer**. Verify the message *Running* displays in the *Status* field (Figure 18).

Starting *PCS Axis Job Service* is now complete. Continue with the next section to install the PCS Axis application on local client computers (page 22).

| Î | PCS Axis      | term in        | aller fan Mart      | -                   | - 3 8-      | M *    |                  |               | _ • ×         |
|---|---------------|----------------|---------------------|---------------------|-------------|--------|------------------|---------------|---------------|
| F | ile Module    | s Data Entry   | Reports / Graphs To | ools Field Computer | Help 🔅 PC   | 5 Axis | Welco            | me John Smith | 🐵 🛛 🔀 Log Out |
| F | Job Service C | Console ×      |                     |                     |             |        |                  |               |               |
|   | Job Type      | All            | *                   |                     |             |        |                  |               |               |
| L | Job Servic    | e Status       |                     |                     |             |        |                  |               |               |
| L | Status        | Running        |                     |                     |             |        |                  |               |               |
| L | Status Tim    | e 3/6/2014 9:5 | 8:02 AM             |                     |             |        |                  |               |               |
| L | License       | Not Valid      | Activate Br         | idge Import License |             |        |                  |               |               |
|   | Queue         |                |                     |                     |             |        | Reindex Database | Current Jobs  | Job History   |
|   | Job 1         | ype            | Direction           | State               | Last Update |        |                  |               |               |
|   |               |                |                     |                     |             |        |                  |               | ^             |
|   |               |                |                     |                     |             |        |                  |               |               |
| L |               |                |                     |                     |             |        |                  |               |               |
| L |               |                |                     |                     |             |        |                  |               |               |
| L |               |                |                     |                     |             |        |                  |               |               |
| L |               |                |                     |                     |             |        |                  |               |               |
| L |               |                |                     |                     |             |        |                  |               |               |
| L |               |                |                     |                     |             |        |                  |               |               |
| L |               |                |                     |                     |             |        |                  |               |               |
| L |               |                |                     |                     |             |        |                  |               |               |
| L |               |                |                     |                     |             |        |                  |               |               |
| L |               |                |                     |                     |             |        |                  |               |               |
| L |               |                |                     |                     |             |        |                  |               |               |
|   |               |                |                     |                     |             |        |                  |               | -             |
|   |               |                |                     |                     |             |        |                  |               | tow Count: 0  |
| L |               |                |                     |                     |             |        |                  |               |               |

Figure 18. Job Service Console

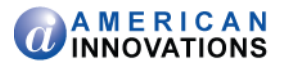

## Installing the PCS Axis Application on a Local Client Computer

Information in this section is intended for the IT System Administrator. It explains how to install only the PCS Axis application on the computer of local client users.

Complete the following steps:

1 If you are using the installation DVD to install PCS Axis, insert the DVD in the DVD/CD-ROM drive of the computer. Open Windows Explorer to view the contents of the installation DVD.

If you previously downloaded the installation file using a link in an email from PCS Technical Services, navigate to the location of the installation file.

**Note:** A single installation file labeled *setup.exe* is used to install PCS Axis on a 32-bit and 64-bit computer. If the target computer does not have Microsoft .NET Framework v4.0 installed, the PCS Axis installation automatically installs it. This feature requires an active Internet connection to complete the installation of .NET Framework v4.0.

2 Double-click the **setup.exe** installation file to open the PCS Axis dialog box (Figure 19).

| PCS Axis                        | Setup    |               |
|---------------------------------|----------|---------------|
| S<br>A<br>X<br>A<br>X<br>A<br>X | PCS Axis |               |
|                                 |          |               |
|                                 |          |               |
|                                 |          |               |
|                                 |          | Install Close |

Figure 19. PCS Axis Installation

- 3 Click Install in the PCS Axis dialog box to open Setup Wizard (Figure 20, page 23).
- 4 Click **Next** to read the *End-User License Agreement*. To accept the license agreement, click the check box **I accept the terms in the License Agreement** to place a check mark inside the check box.

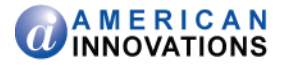

| PCS Axis (32 bit) 1.6 Setup |                                                                                                    |
|-----------------------------|----------------------------------------------------------------------------------------------------|
|                             | Welcome to the PCS Axis (32 bit) 1.6<br>Setup Wizard                                                                                   |
| <sup>₿</sup> AXIS           | The Setup Wizard will install PCS Axis (32 bit) 1.6 on your<br>computer. Click Next to continue or Cancel to exit the Setup<br>Wizard. |
|                             |                                                                                                    |
|                             | <b>A M E R I C A N</b><br>INNOVATIONS                                                                                                  |
|                             | Back Next Cancel                                                                                                    |

Figure 20. Setup Wizard

- 5 Click Next to display *Custom Setup* (Figure 21).
- 6 By default the **■** PCS Axis application is selected for installation. The **×** PCS Axis Job Service **should not** be selected for installation. Verify selections in *Custom Setup* match those in the following figure (Figure 21).
- 7 Click **Next** and then click **Install** to begin the installation.

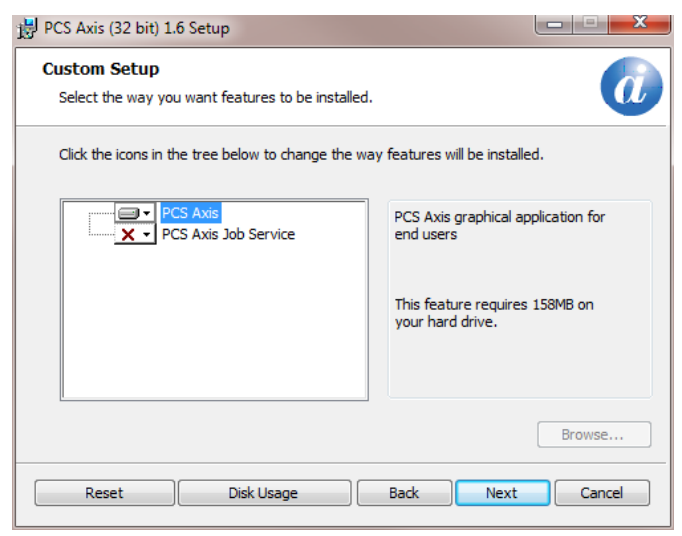

Figure 21. Custom Setup

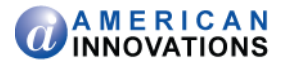

When the installation completes and after a short delay, *Connection Manager* opens automatically on top of *Setup Wizard* (Figure 22).

- **8** Use *Connection Manager* to establish a connection to the PCS Axis database on the central database server as follows:
  - **a** Type the name of the central database server in the **Server** field. Or click **Select** in the *Server* field to select the server in the *Select Server* dialog box.
  - **b** Type the name of the PCS Axis database in the **Database** field. Or click **Select** in the *Database* field to select the database in the *Select Database* dialog box.
  - c Click ③ **Test** to verify the connection to the server and database. When the message *Connection successful* displays, click **《 OK** to close the message. Click **P Save and Close** to exit *Connection Manager*.
- **9** Click **Finish** in *Setup Wizard* and then click **Close** in the PCS Axis dialog box to close the PCS Axis installation file (setup.exe).

| Pcs Axis Connection Manager | and a state of the state of the | and and a stand and a state of the                                                |              |
|-----------------------------|----------------------------------------------------------------------------------------------------|-----------------------------------------------------------------------------------|--------------|
| Pcs Axis Connection Manager |                                                                                                    | 💾 Save and Close 📔 Save                                                           | ve 🛛 🔀 Close |
| Connections 🚯               | Default                                                                                                    | 🏠 Make Default                                                                    | 🔀 Delete     |
| 습 Default (Primary)         |                                                                                                    |                                                                                   |              |
|                             | 🖌 Primary                                                                                                    | 🗸 Activate   🔕 Test   🎡 Crea                                                      | te / Upgrade |
|                             | Server                                                                                                    | DB_SERVER                                                                         | 5 Select     |
|                             | Database                                                                                                    | DB_INITIAL_CATALOG                                                                | 🎆 Select     |
|                             | Connection String                                                                                                    | Data Source=DB_SERVER;Initial Catalog=DB_INITIAL_CATALOG;Integrated Security=True |              |
|                             |                                                                                                    |                                                                                   | Correct      |
|                             | 🛷 Subscription                                                                                                    | 🖉 Activate   🛞 Tes                                                                | st 🛛 🛷 Clear |
|                             | Server                                                                                                    |                                                                                   | 🔯 Select     |
|                             | Database                                                                                                    |                                                                                   | 🔯 Select     |
|                             | Connection String                                                                                                    |                                                                                   |              |
|                             |                                                                                                    |                                                                                   | St Correct   |
|                             |                                                                                                    |                                                                                   |              |
|                             |                                                                                                    |                                                                                   |              |
|                             |                                                                                                    |                                                                                   |              |
|                             |                                                                                                    |                                                                                   |              |
|                             |                                                                                                    |                                                                                   |              |
|                             |                                                                                                    |                                                                                   |              |
|                             |                                                                                                    |                                                                                   |              |
|                             |                                                                                                    |                                                                                   |              |
|                             |                                                                                                    |                                                                                   |              |
|                             |                                                                                                    |                                                                                   |              |
|                             |                                                                                                    |                                                                                   |              |

Figure 22. Connection Manager

- 10 Start PCS Axis on the client computer. Click the Windows 😵 Start button, then All Programs > PCS Axis 1.6.
- **11** When the Activation Key message opens, click **V OK** and then locate and select your PCS Axis activation key (Figure 23, page 25).
- **12** When the *License Agreement* window opens, click **V I** Agree.

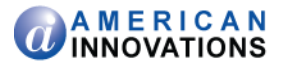

| ctivation Key      | ×                                                                                 |
|--------------------|-----------------------------------------------------------------------------------|
| Your user accoun   | t does not have an active license. In order to activate this user                 |
| file, please conta | need to select a ".lic license file. If you have not received this<br>ct support. |

Figure 23. Activation Key

- **13** If your company purchased the optional Bridge import add-on, complete the following steps to activate the feature for operation:
  - a Click Tools > Job Service Viewer to open the Job Service Console (Figure 24).
  - **b** Click **Activate Bridge Import License**. When the *Activation Key* dialog box opens, navigate to the license file and select it. Then click **Open** to close the dialog box and return to the *Job Service Console*.

The message *Valid* displays in the *License* field. If *Not Valid* displays instead, contact PCS Technical Services for assistance using the contact information on page 29.

| File       Medules       Data Entry       Reports / Graphs       Tools       Filed Computer       Help       Image: Computer       File Computer       File Computer< | 1 | PCS Axis                 | aller have been     | -                   |             | )H( -  |                  |               | - • ×         |
|----------------------------------------------------------------------------------------------------|---|--------------------------|---------------------|---------------------|-------------|--------|------------------|---------------|---------------|
| Job Service Console x<br>Job Service Status<br>Status Running<br>Status Time 3/6/2014 9:58:02 AM<br>License Not Valid Activate Bridge Import License<br>Queue Reindex Database Current Jobs Job History<br>Job Type Direction State Last Update                                                                                                    | F | ile Modules Data Entry   | Reports / Graphs To | ols Field Computer  | Help 🔅 PC   | 6 Axis | Welco            | me John Smith | 😢 🛛 🔀 Log Out |
| Job Type All  Job Service Status Status Running Status Time 3/6/2014 9:58:02 AM License Not Valid Activate Bridge Import License Queue Reindex Database Current Jobs Job History Job Type Direction State Last Update                                                                                                    | Γ | Job Service Console 🗙    |                     |                     |             |        |                  |               |               |
| Job Service Status Status Running Status Time 3/6/2014 9:58:02 AM License Not Valid Activate Bridge Import License Queue Reindex Database Current Jobs Job History Job Type Direction State Last Update                                                                                                    |   | Job Type All             | *                   |                     |             |        |                  |               |               |
| Status Running<br>Status Time 3/6/2014 9:58:02 AM<br>License Not Valid Activate Bridge Import License<br>Queue Reindex Database Current Jobs Job History<br>Job Type Direction State Last Update                                                                                                    |   | Job Service Status       |                     |                     |             |        |                  |               |               |
| Stutus Time 3/6/2014 9:58:02 AM<br>License Not Valid Activate Bridge Import License<br>Queue Reindex Database Current Jobs Job History<br>Job Type Direction State Last Update                                                                                                    | L | Status Running           |                     |                     |             |        |                  |               |               |
| License Not Valid Activate Bringe Import License Queue Reindex Database Current Jobs Job History Job Type Direction State Last Update                                                                                                    |   | Status Time 3/6/2014 9:5 | 8:02 AM             |                     |             |        |                  |               |               |
| Cueve Reindex Database Current Jobs Job History                                                                                                    |   | License Not Valid        | Activate Bri        | idge Import License |             |        |                  |               |               |
| Iob Type     Direction     State     Last Update                                                                                                    |   | Queue                    |                     |                     |             |        | Reindex Database | Current Jobs  | Job History   |
|                                                                                                    |   | Job Type                 | Direction           | State               | Last Update |        |                  |               |               |
|                                                                                                    |   |                          |                     |                     |             |        |                  |               | 1             |
|                                                                                                    |   |                          |                     |                     |             |        |                  |               |               |
|                                                                                                    |   |                          |                     |                     |             |        |                  |               |               |
|                                                                                                    |   |                          |                     |                     |             |        |                  |               |               |
|                                                                                                    |   |                          |                     |                     |             |        |                  |               |               |
|                                                                                                    |   |                          |                     |                     |             |        |                  |               |               |
|                                                                                                    |   |                          |                     |                     |             |        |                  |               |               |
|                                                                                                    |   |                          |                     |                     |             |        |                  |               |               |
|                                                                                                    |   |                          |                     |                     |             |        |                  |               |               |
|                                                                                                    |   |                          |                     |                     |             |        |                  |               |               |
|                                                                                                    |   |                          |                     |                     |             |        |                  |               |               |
| · · · · · · · · · · · · · · · · · · ·                                                                                                    |   |                          |                     |                     |             |        |                  |               |               |
|                                                                                                    |   |                          |                     |                     |             |        |                  |               |               |
| Row Count: 0                                                                                                    |   |                          |                     |                     |             |        |                  | 🖽 R           | ow Count: 0   |
|                                                                                                    |   |                          |                     |                     |             |        |                  |               | on count o    |

Figure 24. Job Service Console

14 Open the *About* window in PCS Axis to view information about the software and database version. Click Help > About PCS Axis to open the *About* window (Figure 25, page 26).

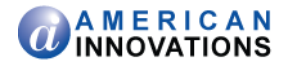

**Note:** Clicking *Copy To Clipboard* in the *About* window copies the following information to the Windows clipboard: database connection; software application version; and build information (date and time). After copying information to the clipboard, you can then paste it in an email or other type of document, such as Microsoft Word. Use this feature when contacting PCS Technical Services for support with PCS Axis.

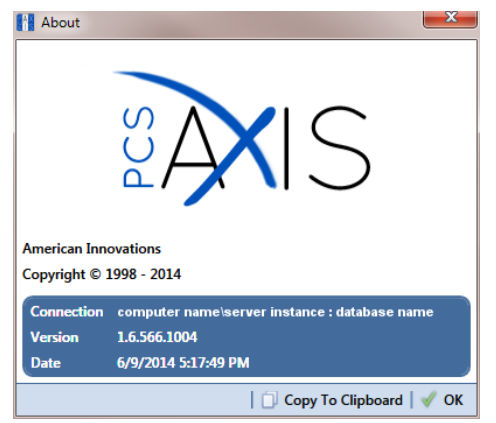

Figure 25. About PCS Axis

**15** Repeat the steps in this section (pages 22-26) to install the PCS Axis application on all other local client computers.

The local client installation is complete after installing the PCS Axis application on all local client computers. Continue with the next section to set up users in PCS Axis (page 27).

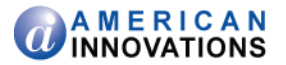

### Setting Up Users in PCS Axis

Information in this section explains how to add users in *User Management* of PCS Axis. The information is intended for the PCS Axis Administrator.

Complete the following steps:

- **1** Start the PCS Axis application and then click **Tools** > **User Management** >
- 2 Type the user's Windows domain user name in the **User Name** field and then press **Tab**. PCS Axis automatically adds the user's email address. Verify **Active** is enabled.
- 3 Update other information as needed, such as a user **Role** selection.
- 4 Click **Save** and then repeat step 2 for each user you want to add. If needed, click the 
  help button in *User Management* to view related information.

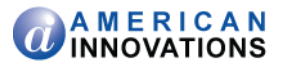

### **PCS Axis Installation Checklist**

### IT System Administrator Tasks

□ Create a local domain user group labeled *Axis\_Users* on the central database server. Add PCS Axis users to the *Axis\_Users* group who are listed in Windows Active Directory.

**Note:** Remaining IT tasks are completed when Database Administrator tasks are completed.

- □ Install PCS Axis Job Service on the same server as the PCS Axis database or on a separate network server. Then use Windows Services to start *PCS Axis Job Service*.
- □ Install the PCS Axis application on the local computer of the PCS Axis Administrator and all other users. Use PCS Axis Connection Manager during the installation to set the server and database connection.

### **Database Administrator Tasks**

- □ Restore the PCS Axis database on the central database server.
- Create a new login for the PCS Axis database labeled *Axis\_Users*.
- Set the following permission roles for the new login *Axis\_Users*:
  - □ Axis\_Users
  - □ db\_datareader
  - □ db\_datawriter
  - □ db\_ddladmin
  - 🗌 public

### **PCS Axis Administrator Task**

□ Run PCS Axis and add users in *User Management*.

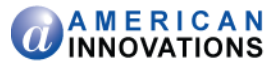

# **Product Support and Training**

If you have a suggestion, question, feature request, or a bug to report-your feedback would be appreciated. Also if you have a training need for your organization or would like to know more about upcoming PCS Axis training classes, please use any of the following contact information to reach PCS Technical Services:

| Support E-mail:       | pcstechservices@aiworldwide.com         |
|-----------------------|-----------------------------------------|
| Support Telephone:    | 1-800-229-3404 (select 1, then press 2) |
| American Innovations: | http://www.aiworldwide.com              |